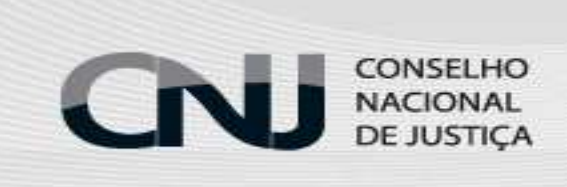

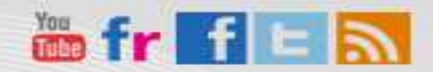

Assinatura de notícias por email

## Informativo nº 6

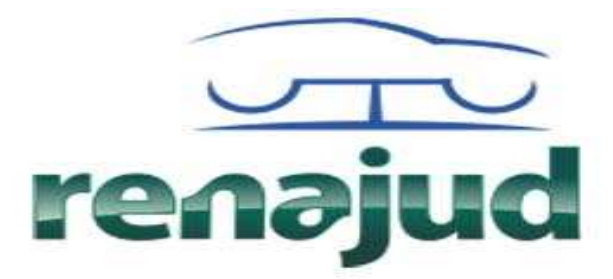

Restrições Judiciais Sobre Veículos Automotores

# INATIVAÇÃO DE ÓRGÃO

A falta de uma nomenclatura padrão para alguns tribunais permitiu o cadastramento de um mesmo órgão mais de uma vez. Essa duplicidade de registro traz dificuldades para o uso do sistema. Para solucionar o problema, foi desenvolvida a funcionalidade de "Inativação de Órgão", que impede o registro de novas informações dentro do órgão inativo.

#### Para realizar a inativação, o usuário com habilitação de Administrador de Órgão deverá:

1) Clicar na aba "Órgãos Judiciários";

2) Clicar em "Pesquisar/Alterar";

3) Consultar o cadastro do órgão (caso a pessoa não tenha certeza sobre o nome do órgão, pode-se digitar apenas uma palavra, como, por exemplo, "Vara" e o sistema fará a pesquisa de todos os órgãos cadastrados com aquela palavra);
4) Clicar no ícone em formato de lápis e alterar a situação de ativo para inativo.

O procedimento não extingue o registro das restrições inseridas no órgão, mas impede novas restrições. Os órgãos inativados somente estarão disponíveis para retirada e consulta de restrições.

| reno nen                                                                                                    | enajud 🛪 RENADUD 🛪 🧟                                                                                 | RENADUD - Restrições Judi × +     |                     |                                  |                            |            |   |
|----------------------------------------------------------------------------------------------------|----------------------------------------------------------------------------------------------------|-----------------------------------|---------------------|----------------------------------|----------------------------|------------|---|
| ps://renaĵu                                                                                                    | jud.denatran <b>.serpro.gov.br</b> /renajud/restrito/orgao-pesquisa.jsf                              |                                   |                     | V C 🔀 V Google                   | ₽☆直・                       | <b>₽</b> ∩ |   |
|                                                                                                    |                                                                                                    |                                   |                     |                                  | Acesso à Informação BRASIL |            |   |
|                                                                                                    | $\frown$                                                                                             |                                   |                     |                                  | 0                          |            |   |
|                                                                                                    | VTV                                                                                                  |                                   |                     |                                  | Sair                       |            |   |
|                                                                                                    | •                                                                                                    | Seja bem vindo,                   |                     |                                  |                            |            |   |
|                                                                                                    | renajua Restrições Judiciais Sobre<br>Veículos Automotores                                           | JULIA LUCY MARQUES ARAUJO         | GESTOR              | 18/02/2015 • 14h 51' 19" • 09:05 |                            |            |   |
|                                                                                                    | -                                                                                                    |                                   |                     |                                  |                            |            |   |
|                                                                                                    | Building (midding Surger Valuation                                                                   |                                   |                     |                                  | III 🖷 6                    | 5          |   |
|                                                                                                    | Restrições Osbarios Orgaos Julician                                                                  | s vinculações de Ramos Designal   | ,des                |                                  |                            |            |   |
|                                                                                                    |                                                                                                    | Incluir                           |                     |                                  |                            |            |   |
| Ve                                                                                                    | Você está em: RENAJUD >> Pesquisa de Órgão Judi                                                      | pario Pesquisar / Alterar         |                     |                                  |                            |            |   |
| and a contract of the second second sec | Especifique o critério de pesquisa:<br>Nome do Órgão    Unidade de Origer<br>Nome do Órgão *<br>VARA | l do Processo<br>Pesquisar Limpar |                     |                                  |                            |            |   |
|                                                                                                    |                                                                                                    |                                   |                     |                                  |                            |            |   |
|                                                                                                    |                                                                                                    |                                   |                     |                                  |                            |            |   |
|                                                                                                    |                                                                                                    | Total de registro                 | s encontrados: 8921 |                                  |                            |            |   |
| r                                                                                                    | Nome do Orgão                                                                                        |                                   |                     |                                  | Ações                      | 1          | _ |
| C                                                                                                    | 001 VARA DO TRABALHO DE ANANINDEUA                                                                   |                                   |                     |                                  | 0/                         |            | - |
| C                                                                                                    | 001 VARA DO TRABALHO DE BELEM                                                                        |                                   |                     |                                  | 0/                         |            |   |
| C                                                                                                    | 001 VARA DO TRABALHO DE MACAPA                                                                       |                                   |                     |                                  | O /                        |            |   |
|                                                                                                    |                                                                                                    |                                   |                     |                                  | - /                        |            |   |

| /renajud.denatran. <b>serpro.gov.br</b> /renajud/restrito/orgao-pesquis | a.jsf                                        | v C 🛃 - Google | 2 ☆ 自 ♣      |
|-------------------------------------------------------------------------|----------------------------------------------|----------------|--------------|
|                                                                         |                                              |                | <b>N B</b> 0 |
| Restrições Usuários Orgãos Judi                                         | ciários Vinculações de Ramos Designações     |                |              |
| Você está em: RENAJUD >> Pesquisa de Órgão                              | Judiciário ->> Alteração de Orgão Judiciário |                |              |
| Alteração de Orgão Judiciário                                           |                                              |                |              |
| Órgão Judiciário                                                        |                                              |                |              |
| Unidade de Origem do Processo                                           | Logradouro *                                 |                |              |
|                                                                         | AV. CLAUDIO SAUNDERS                         |                |              |
| Ramo da Justiça *                                                       | Número *                                     |                |              |
| JUSTICA DO TRABALHO                                                     | 677                                          |                |              |
| Tribunal *                                                              | Complemento                                  |                |              |
| TRIBUNAL REGIONAL DO TRA                                                |                                              |                |              |
| UF *                                                                    | Bairro *                                     |                |              |
| PARA                                                                    | MAGUARI                                      |                |              |
| Comarca/Município *                                                     | CEP *                                        |                |              |
| ANANINDEUA                                                              | 67033010                                     |                |              |
| Nome do Órgão *                                                         | Telefone *                                   |                |              |
| 001 VARA DO TRABALHO DE ANANINDEUA                                      | (91)3255-0132                                |                |              |
| Nome Resumido *                                                         | Fax                                          |                |              |
| 001 VT DE ANANINDEUA                                                    |                                              |                |              |
| Situação<br>OAtivo                                                      |                                              |                |              |
|                                                                         |                                              |                |              |

### TRANSFERÊNCIA DE USUÁRIOS ENTRE TRIBUNAIS

Saiba como administradores de usuários podem transferir usuários entre os tribunais:

No tribunal de origem, deve ser excluída a lotação do usuário, seguindo os seguintes passos:

- 1) Clicar na aba "Usuário";
- 2) Clicar em Pesquisar/Alterar;
- 3) Clicar no ícone em formato de desconector e concluir o bloqueio.

#### Em seguida, o Máster do tribunal de destino deverá:

- 1) Clicar na aba "Usuário";
- 2) Clicar em Pesquisar/Alterar;
- 3) Clicar no ícone em formato de lápis e concluir o desbloqueio do usuário.

| https://renajud.denatran.serpro.gov.br/renajud/restrito/usuario-list.jsf |                                  | V C 🔽 Google                        | 2 ☆ 自 ♣ *           |
|--------------------------------------------------------------------------|----------------------------------|-------------------------------------|---------------------|
|                                                                          |                                  |                                     | Acesso à Informação |
|                                                                          |                                  |                                     |                     |
| VTV                                                                      |                                  |                                     | Sair                |
| renaiud Restrições Judiciais Sobre                                       | Seja bem vindo,                  | OR 18/02/2015 • 15h 02' 05" • 08:57 |                     |
|                                                                          |                                  |                                     |                     |
| Restrições Usuários Órgãos Judiciários                                   | Vinculações de Ramos Designações |                                     | 💾 🖶 😮               |
| Você está em: RENAJUD >> Lista de Usuários                               |                                  |                                     |                     |
| Lista de Usuários                                                        |                                  |                                     |                     |
| Especifique o critério de pesquisa:                                      |                                  |                                     |                     |
| Nome do Usuário CPF                                                      | Perfil de Acesso Habili          | tação                               |                     |
| Julia lucy                                                               | Selecione Todo                   | s v                                 |                     |
|                                                                          | Pesquisar                        |                                     |                     |
|                                                                          |                                  |                                     |                     |
|                                                                          | Total de Usuários encontrado     | s: 1                                |                     |
| Nome                                                                     | CPF                              | Situação                            | Ações               |
| JULIA LUCY MARQUES ARAUJO                                                | << < 1 > >>                      | Ativo                               | O Desativar Usuário |
|                                                                          |                                  |                                     |                     |

|                              | ud/restrito/usuario-edit.jsf                       |                      |             | ⊽ C Mart Google                        | ▶ ☆ 自                      | ÷ |
|------------------------------|----------------------------------------------------|----------------------|-------------|----------------------------------------|----------------------------|---|
|                              |                                                    |                      |             |                                        | Acesso à Informação BRASIL |   |
| $\sim$                       |                                                    |                      |             |                                        | Ø                          |   |
| UTU                          |                                                    |                      |             |                                        | Sair                       |   |
|                              |                                                    | seja pem vindo,      | -           | -                                      |                            |   |
| renajud                      | Restrições Judiciais Sobre<br>Veiculos Automotores | JULIA LUCY MARQUE    | ES ARAUJO   | 09:53 18/02/2015 • 15h 05' 03" • 09:53 |                            |   |
| ,                            |                                                    |                      |             |                                        |                            |   |
|                              |                                                    |                      |             |                                        | <b>III I</b>               | 0 |
| Restrições Usuár             | ios Orgãos Judiciários                             | Vinculações de Ramos | Designações |                                        |                            | • |
|                              |                                                    |                      |             |                                        |                            |   |
| Você está em: RENAJUD        | » Lista de Usuários >> Altera                      | ção de Usuário       |             |                                        |                            |   |
|                              |                                                    |                      |             |                                        |                            |   |
| Alteração de Usuário         |                                                    |                      |             |                                        |                            |   |
|                              |                                                    |                      |             |                                        |                            |   |
| Usuário                      |                                                    |                      |             |                                        |                            |   |
| — Dados do Usuário (* Campos | obrigatórios)                                      |                      |             |                                        |                            |   |
| 005.8                        | Neme de Heudrie X                                  |                      |             |                                        |                            |   |
| CPF T                        | huita LUCY MARQUES                                 | APALITO              |             |                                        |                            |   |
|                              | POLIA LOCI MARQUES                                 | AIAOJO               |             |                                        |                            |   |
| — Dados da Lotação —         |                                                    |                      |             |                                        |                            |   |
| Perfil de Acesso             |                                                    |                      |             |                                        |                            |   |
| GESTOR                       | Email #                                            |                      |             |                                        |                            |   |
| Telefone                     | cinai                                              |                      |             |                                        |                            |   |
|                              |                                                    |                      |             |                                        |                            |   |
|                              |                                                    |                      |             |                                        |                            |   |
| Habilitação *                | Bloqueio *                                         |                      |             |                                        |                            |   |